# Nastavení dat po importu organizace, zaměstnanci, rodiče, žáci

Níže popsaný návod je určen pro uživatele s rolí "Administrátor", není-li uvedeno jinak. v 3.2

Obsah :

| Kontrola nastavení organizace                     | 2 |
|---------------------------------------------------|---|
| Kontrola nastavení školního vzdělávacího programu | 3 |
| Kontrola a nastavení zaměstnanců                  | 4 |
| Rodiče                                            | 5 |
| Kontrola importovaných údajů žáků:                | 5 |

## Kontrola nastavení organizace

Agenda Nastavení > Organizace > Organizace

V rámci údajů o organizaci kontrolujete různé sekce viz níže. Ve výchozím zobrazení jsou viditelné pouze vyplněné položky, proto je důležité kliknout na tlačítko Upravit, aby se zobrazila všechna pole k vyplnění.

### Organizace

Název - název organizace, který bude viditelný pouze v rámci systému Edookit
Oficiální název - oficiální název Vaší organizace vstupující na reporty. Pokud je název delší a tisknete jej na více řádků, je možné odřádkování zadat v této kolonce.
Oficiální název v 6. pádě - pro účely tisku vybraných reportů
Typ organizace - MŠ, ZŠ, SŠ, VOŠ, konzervatoř nebo jiný typ školy
IZO školy - identifikační číslo školy dle registru
RED IZO - identifikační číslo ředitelství školy

Ostatní položky je možné ponechat ve výchozím nastavení.

### Data pro MŠMT

Velmi důležitou položkou je sekce Data pro MŠMT, kde zadáváte kontaktní osobu z Vaší školy, která má na starosti matriční data. Tato osoba může být kontaktována např. ohledně vysvětlení k matričním datům. Pokud máte ve Vaší organizací více částí, které matričně vykazujete, je nutné zadat osoby zodpovídající za tyto části.

### Kontakty

Tuto položku není třeba vyplňovat, kontaktní údaje jsou uvedeny u konkrétní osoby (např. u ředitele/ředitelky školy).

Ulice a číslo popisné

Zkontrolujte všechny vyplněné položky s adresou.

Identita školy

Můžete ponechat ve výchozím nastavení.

#### Logo školy

Pokud chcete nahrát logo školy, zašlete nám jej. Používejte prosím čtvercové obrázky alespoň 70 px široké, ve standardních formátech jako JPG, PNG nebo BMP. Při nepoměru stran dojde

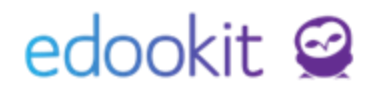

k deformaci obrázku.

### Kontrola nastavení školního vzdělávacího programu

Agenda Nastavení > Zápis > Vzdělávací program

Kliknutím na modrou šipku před vzdělávacím programem otevřeme detail vzdělávacího programu.

| <ul> <li>Vzdělávací progr</li> </ul>       | ram                       |   |
|--------------------------------------------|---------------------------|---|
| Název:                                     | Vzdělávací program pro ZŠ |   |
| Zkratka:                                   |                           |   |
| Název pro tisk:                            | Vzdělávací program pro ZŠ |   |
| Priorita:                                  | 0                         |   |
| Je aktivní:                                | ×                         |   |
| Popis:                                     | Denní                     |   |
| Číslo jednací:                             |                           |   |
| Individuální vzdělávací<br>program:        |                           |   |
| Platný od:                                 |                           | 1 |
| Platný do:                                 |                           |   |
| Forma vzdělávání:                          | Denní                     |   |
| Druh vzdělávání:                           |                           |   |
| Délka vzdělávacího<br>programu:            |                           |   |
| UIV obor studia pouze<br>základní školy: ? |                           |   |
| Jazyk oboru pouze                          |                           |   |

U vzdělávacích programů je nutné vyplnit všechny následující údaje:

- 1) Název vzdělávacího programu
- 2) Nadefinovat Název pro tisk, má-li být jiný než samotný název vzdělávacího programu
- 3) Platný od:
  - Platný do: nemusí být vyplněno u aktuálního ŠVP
- Forma vzdělávání

   povinné pro ZŠ i SŠ
- 5) Druh vzdělávání
  - a. povinné pro SŠ
- Délka vzdělávacího programu a. povinné pro ZŠ i SŠ
- 7) UIV obor studia
  - a. povinné pro ZŠ
- 8) Jazyk oboru
  - a. povinné pro ZŠ

## Kontrola a nastavení zaměstnanců

Agenda Lidé > Zaměstnanci

#### 1. Zkontrolujte si seznam zaměstnanců

Pokud jsou v seznamu zaměstnanci, kteří již ve škole nejsou aktivní, ukončete jejich zápisy následujícím způsobem:

U zaměstnance je možno provést ukončení zápisu v jeho detailu (vybereme pomocí modré šipky

>) v záložce "**Akce**". Vybereme položku "**Ukončit zápis**" a ve vyskakovacím okně upravíme potřebné údaje (tj. který den byl zaměstnanec naposledy ve škole a stav ukončení). Zároveň necháme zaškrtnutá všechna pole Ukončení zápisu do organizace, skupin a kurzů - tímto se zaměstnanci ukončí zápis k danému datu ve všech aktivních kurzech a skupinách.

#### 2. Doplnění funkcí, emailů

| ЭУ<br>Hla | ណ៌<br>vní pane | Ç<br>I Komu       | DJ 🖌<br>Inikace Zápisník T                              | Tídní kniha                 | Docházka Hodnoci          | ení Rozvrh         | کے کے<br>Kurzy Kniho   | na Administrativa      | AA A<br>Lidé Přijímačky | ថ្មី<br>Nastavení | System admin  |                   |                                    | ☆ [      | DEMO VERZE Edookit (ZŠ)<br>2. pololetí 21/22<br>Edookit Odborný konzult | ~     |
|-----------|----------------|-------------------|---------------------------------------------------------|-----------------------------|---------------------------|--------------------|------------------------|------------------------|-------------------------|-------------------|---------------|-------------------|------------------------------------|----------|-------------------------------------------------------------------------|-------|
| Žác       | Za             | městnanci         | i Rodiče Všechny os                                     | soby Skupin                 | ıy∨ Souhlasy O            | věřovací log Škol  | ní matrika 🗸 🛛 Objedná | ky ISIC Import osob    | Sjednocení osob         |                   |               |                   |                                    |          | edook                                                                   | kit 🤗 |
| z         | aměst          | nanci             |                                                         |                             |                           |                    |                        | Kliknutím na ikon      | u modré tužky se přep   | onete do režim    | nu editace    |                   |                                    |          | Nápověda (video)                                                        | Tisk  |
|           | ۲.             | Stav k da<br>Dnes | organizace                                              | Stav zápisu                 | v organizaci Role uživ    | atele Speciální fi | itr Třída              | Stav ve třídě          | Kurz Stav v kurzu       | Vyhledá           | iní 1-10 / 10 | : 🗸 +             |                                    |          |                                                                         |       |
|           |                |                   | Jméno osoby                                             | <ul> <li>Nabízet</li> </ul> | k sur Role uživatel       | e Děti ve ško      | ole Přístupy: o        | Ines, týd. Primární e- | mail Zkrat              | tka               | Barva         | Kontaktní osoba j | or Třídy a ostatní sku             | Změna př | ihlašovac Aktivní účet                                                  |       |
|           | >              |                   | Čech Filip<br>Zaměstnanec (aktivní) (Od 1.9.202         | ano Ano                     | Učitel                    |                    | 0, 0, 0, 0             | filipcech@z            | s-edookit.cz CECH       | 4                 |               | Ne                | 10.A, 9.A                          | Ano      | Ano                                                                     |       |
|           | >              |                   | Čermák Tomáš<br>Zaměstnanec (aktivní) (Od<br>1.10.2015) | Ano                         | Učitel                    |                    | 0, 0, 0, 0             | tomascerm<br>edokit.cz | ak@zs- CER              |                   |               | Ne                | 7.A, 8.A                           | Ano      | Ano                                                                     |       |
|           | >              |                   | Kroupa Jaroslav<br>Zaměstnanec (aktivní) (Od 1.9.201    | ano (6)                     | Učitel, Správ<br>knihovny | ce                 | 0, 0, 0, 0             |                        | KRO                     |                   |               | Ne                | 5.A, 6.A                           | Ano      | Ano                                                                     |       |
|           | >              |                   | Múdrý Petr<br>Zaměstnanec (aktivní) (Od<br>1.10.2015)   | Ano                         | Učitel,<br>Administráto   | r                  | 0, 2, 16, 10           | 4 mudry@zs-            | edookit.cz MUD          |                   |               | Ne                | pracovní skupina<br>test, 6.B, 7.B | Ano      | Ano                                                                     |       |

U zaměstnanců doplňte následující informace, pokud nejsou v systému zadané. Pokud zvolíte možnost editace kliknutím na modrou tužku, můžete data editovat přímo v tabulce.

V případě, že požadované sloupce nevidíte, klikněte na tlačítko se 3 modrými tečkami pod sebou a přes nabídku *Sloupce pro tabulkový pohled* si vyberte a uložte další sloupce.

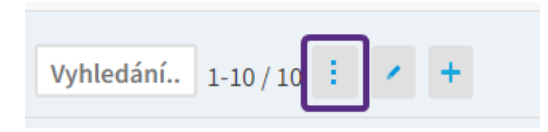

Doporučená pole jsou:

- Primární email
- Zkratka zaměstnance
- Funkce v organizaci (tato funkce se zobrazuje při výběru příjemce za jménem zaměstnance)
- Nabízet k suplování (hodnota Ano zaměstnanec se Vám zobrazí v nabídce suplování)

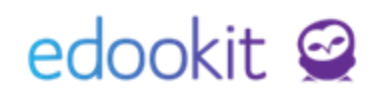

Příjemce zpráv na portále (hodnota Ano – zaměstnanec se zobrazí rodičům a žákům v nabídce příjemců zprávy)

#### 3. Nastavení role v organizaci

Role uživatele určuje, jaké agendy a funkce smí uživatel používat. Zaměstnanci mají nyní nastavenou roli Učitel, tuto roli je možné změnit či přidat další role.

Roli je možné změnit v jeho detailu osoby (vybereme pomocí modré šipky ) v záložce "**Osobní systémové údaje**". Zde kliknete na Upravit, v sekci *Přihlašovací údaje* můžete původní roli kliknutím na křížek zrušit a zadat novou roli. Každý může mít i více rolí. Pokud zaměstnanec vyučuje, zadáme mu roli učitele. Pokud chceme přidělit vyšší pravomoc, můžeme mu přidat např. roli administrátora. Změna se projeví ihned po uložení nových parametrů a po obnovení stránky uživatelem.

Pokud potřebujete nastavit roli pro nově založeného zaměstnance, nastavíte ji v seznamu zaměstnanců, zakliknutím okénka před jménem zaměstnance > Volby > Přístup do Edookitu > Vytvořit uživatelský účet.

### Rodiče

Zde klikněte na

Po importu systém vypsal seznam rodičů, kteří jsou pravděpodobně v systému dvakrát, z důvodu více dětí ve škole. Pokud tyto rodiče sloučíme, uvidí po přihlášení do systému všechny svoje děti pod jedním účtem.

Prosíme Vás o kontrolu a nastavení vyřešení těchto rodičů.

Agenda Lidé > Sjednocení osob

Vyhledat dvojice

, systém Vám vyhledá účty ke sjednocení.

Poté aktivujte modrou tužku pro editaci a ve sloupci "**Jak vyřešit?"** prosím nastavte parametr k vyřešení:

- Stejná osoba primární je 1.osoba (osoby se sloučí, primární budou parametry 1.osoby)
- Stejná osoba primární je 2.osoba
- Neslučovat (v případě, že se jedná o 2 různé rodiče)

Jakmile budete mít parametry nastavené u všech vybraných rodičů, kontaktujte prosím naši Zákaznickou podporu.

## Kontrola importovaných údajů žáků:

#### 1. Matriční data:

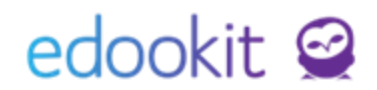

Do systému byl naimportován poslední matriční sběr. *Matriční data všech žáků* jsou dostupná v menu *Lidé > Školní matrika > Školní matrika (data pro MŠMT)*:

- Pomocí filtru Kategorie údajů si můžete zobrazit typ údajů, které se Vám budou zobrazovat (Osobní údaje, Vzdělávání, Jazyky, Speciální potřeby).
- Pomocí filtru Třída si můžete zobrazit údaje pouze k určitě třídě.

| Organizace       Stav (KOD_VETY)       Termín sběru dat       Školní rok       Kategorie údajů       Třída       Stav ve třídě       Vlastnosti osob       Pouze spec. potř.       Editace dat platná od         DEMO VI v        podzim 201.v        Vzdělávání v       6.A         1.9.2022 | Školní matrika (data pro MŠMT) |                                                     |  |                 |                               |  |  |           |                   |                       |   |  |   |  |        |  |          |
|----------------------------------------------------------------------------------------------------|--------------------------------|-----------------------------------------------------|--|-----------------|-------------------------------|--|--|-----------|-------------------|-----------------------|---|--|---|--|--------|--|----------|
| DEMO VI ···         ···         podzim 201 ···         ···         Vzdělávání ··         6.A         ···         ···         ···         1.9.2022                                                                                                    | Organizace                     | anizace Stav (KOD_VETY) Termín sběru dat Školní rok |  | Kategorie údajů | Stav ve třídě Vlastnosti osob |  |  | osti osob | Pouze spec. potř. | Editace dat platná od |   |  |   |  |        |  |          |
|                                                                                                    | DEMO VI 🖻                      | ·                                                   |  | ~               | podzim 202 🗸                  |  |  | ~         | Vzdělávání 🗸      | 6.A                   | ~ |  | ~ |  | $\sim$ |  | 1.9.2022 |

**Doporučení SVP a podpůrná opatření** žáků můžete zkontrolovat v menu *Lidé > Školní matrika > Doporučení SVP*:

platnost podpůrných opatření je možné zobrazit v detailu jednotlivých Doporučení SVP.
 Detail doporučení si můžete zobrazit kliknutím na modrou šipku v kolečku

| I | Doporu     | čení S | VP                                                  | _      |                                   |                                                                                                    |               |                        |                     |            |                                 |                   |
|---|------------|--------|-----------------------------------------------------|--------|-----------------------------------|----------------------------------------------------------------------------------------------------|---------------|------------------------|---------------------|------------|---------------------------------|-------------------|
|   | <          | Platn  | ost Třída<br>25 > N                                 | Převaž | iující stupeň podp. opatření<br>V | Vyhledání 1-1/1 : Importo                                                                           | vat z XML 🖍   | +                      |                     |            |                                 |                   |
|   |            |        | Žák                                                 | Třída  | Číslo jednací                     | Poradenské zařízení                                                                                 | Identifikátor | znevýl Převažující stu | ipeň j Datum vydání | Platné do  | NFN kódy                        | Individuální vzdě |
|   | $\diamond$ |        | Černý Tomáš<br>Zák/student (1.9.2021–<br>31.8.2022) | 9.A    | 1532/784                          | 000401315 (600034143)<br>Pedagogicko-psychologická poradna, Ústí nad<br>Orlicí, Královéhradecká 513 | 00T6T00       | 1. stupeň              | 1.9.2019            | 21.10.2023 | 020601A01 Pedag.interv.ve škole |                   |

#### 2. Data vysvědčení:

Žákům byla historicky naimportována data na vysvědčení. Jejich kontrolu můžete provést např. skrze Katalogový list v menu *Administrativa > Reporty > Žáci > Katalogový list žáka*:

 pomocí filtru Školní rok, Třída a Žák si můžete zobrazit konkrétní žáky a jejich naimportované údaje.

| K | Katalogový list žáka (ZŠ) |       |             |   |     |  |  |  |  |  |  |  |  |
|---|---------------------------|-------|-------------|---|-----|--|--|--|--|--|--|--|--|
| ٢ | Školní rok                | Třída | Žák         |   | Tis |  |  |  |  |  |  |  |  |
| L | 2021/22 ~                 | 9.A ~ | Černý Tomáš | ~ | -   |  |  |  |  |  |  |  |  |

Další možností zobrazení dat na vysvědčení je v Závěrce třídního učitele. Menu *Hodnocení > Vysvědčení > Závěrka třídního učitele*:

- zde si pomocí filtr Pololetí a Třída zobrazíte data určité třídy. Ve sloupci Souhrn hodnocení si můžete kliknutím do pole u žáka zobrazit konkrétní závěrečné hodnocení.
- Slovní hodnocení je možné zobrazit kliknutím na šedou šipku v kolečku ve sloupci Celkové slovní hodnocení.

| 2 | averk | a tridniho ucitel | e                         |                                 |                       |                        |             |                                         |                                       |                                      |                |                            |
|---|-------|-------------------|---------------------------|---------------------------------|-----------------------|------------------------|-------------|-----------------------------------------|---------------------------------------|--------------------------------------|----------------|----------------------------|
|   | 2. p  | ololetí 21/22     | Třída<br>D.A (Uzavřeno) ~ | Hodnoticí ob<br>2. pololetí 21/ | dobí Zobrazit<br>22 ~ | i neaktivní<br>Vyhledá | iní 1-11 /  | 11 : Vložit ná                          | vrh absencí Vl                        | ožit návrh celkového hodnocení 🦷 🤊   | ٣              |                            |
| - |       | Žák               | Omluvené hodi             | Neomluvené ho                   | Součet absenc         | Chování                | Chování tis | k Celkové hodnoce                       | Souhrn hodnoce<br>Povinné a volitelné | Souhrn hodnoce Pochvaly<br>Nepovinné | Datum vysvědče | i Celkové slovní hodnocení |
|   |       | Černý Tomáš       | 10 Návrh: 10              | 0<br>Návrh: 0                   | Σ10<br>Návrh: 10      | 1 (velmi dobré)        | Ne          | prospěl(a)<br>Návrh: prospěl(a)         | 10/10 Ø 1,20<br>9×1,1×3               | 1/1 ø1,00<br>1×1                     |                | Český jazyk: Tomáš se 🕥    |
|   |       | Hájek Ondřej      | 6<br>Návrh: 6             | 0<br>Návrh: 0                   | Σ6<br>Návrh: 6        | 1 (velmi dobré)        | Ne          | prospěl(a) s<br>Návrh: prospěl(a) s vyz | 11/11 Ø 1,45<br>6×1,5×2               | 1/1 Ø 1,00<br>1×1                    |                | $\bigcirc$                 |

#### 3. Výchovná

#### opatření:

Kontrolu naimportovaných výchovných opatření můžete provést v menu Hodnocení > Výchovná opatření:

- zde si nastavíte filtr Pololetí na konkrétní školní rok a ostatní filtry na tři pomlčky. Zobrazí se Vám všechna výchovná opatření z daného školního roku.

| Výchovná opatřen | í |            |     |     |   |     |      |       |                  |           |       |   |   |   |
|------------------|---|------------|-----|-----|---|-----|------|-------|------------------|-----------|-------|---|---|---|
| Pololetí         |   |            | Poh | led | K | urz | Kate | gorie | Úplný výpis žáků |           |       |   |   |   |
| 2020/21          | ~ | Moje kurzy |     | ~   |   | ~   |      | ~     |                  | Vyhledání | 1-6/6 | ÷ | 1 | + |